# Fietsen

## Zelf een fietsroute maken met de website

Ga naar <u>https://www.routeyou.com/nl-be</u>. Meld je aan met je account. Om zelf een fietsroute te maken zijn er verschillende mogelijkheden:

- Via het menu
- Via het vergrootglas "Plan een route"
- Via de groene knop "Plan"
- We kiezen voor "Plan een route" in de titelbalk.
   Daar heb je keuze tussen "Maak een route", "Upload een route", "Wandelknooppunten" of "Fietsknooppunten". We kiezen voor "Maak een route".

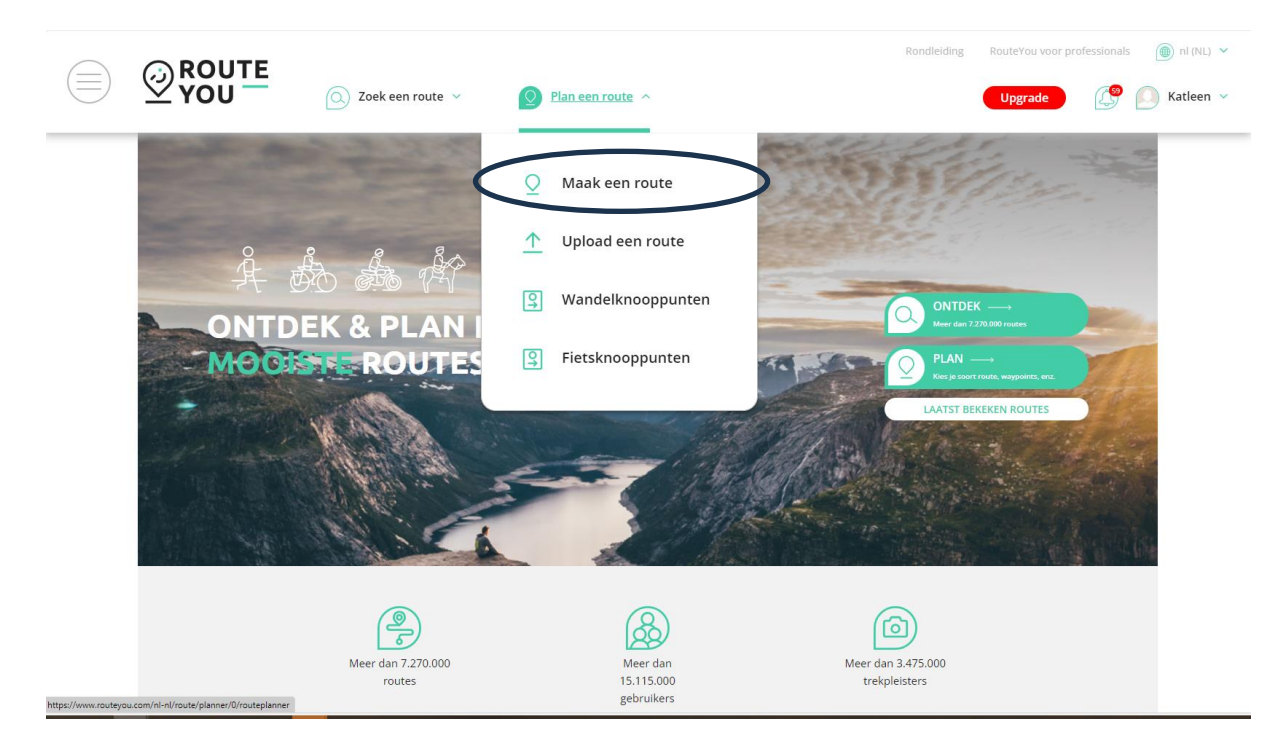

- 2. Kies of je een route wenst van A naar B of een lus
  - Als je kiest voor "van A naar B" dan kan je jouw route volledig zelf bepalen. Het is perfect mogelijk om ook een lus te maken. Het voordeel is dat je hier de volledige vrijheid hebt om de wegen te kiezen.
  - Als je kiest voor "lus" dan zal RouteYou voor jou een route maken en kan je de wegen zelf niet kiezen.
- Kies je gewenste routetype: fietsen.
   Je kan hier nog kiezen welk type van fietsroute je wenst. Bijvoorbeeld "recreatieve fietsroute".

#### Routetype Å A A L × Fietsroute đ. Recreatieve fietsroute å. ÷£ Racefietsroute 嬴 Mountainbikeroute Gravelbikeroute Æ. Stadsfietsroute £.

- 4. Kies je routering:
- Als je kiest voor "Kortste OSM" dan heb je de volledige vrijheid om via bestaande wegen jouw route te plannen. Deze routering is enkel mogelijk als je kiest voor "van A naar B".
- Kies je voor "manueel", dan kan je overal doortekenen, maar let op, ook door nietbestaande wegen en gebouwen kan je dan tekenen. We raden deze routering dan ook af omdat je anders voor verrassingen kan komen te staan. Deze routering is enkel mogelijk als je kiest voor "van A naar B".
- Andere mogelijke routeringen: recreatief fietsen mooiste, recreatief fietsen mooiste (vermijd veerboot), recreatief fietsen mooiste (enkel verhard), recreatief fietsen kortste, recreatief fietsen knooppunten, ...
- 5. Geef je startlocatie in. Er verschijnt nu een groen driehoekje op die locatie op de kaart. Vanaf hier kan je zelf beginnen jouw route uit te tekenen. Of als je jouw eindadres ingeeft dan zal RouteYou voor jou een route uittekenen van A naar B via jouw opgegeven routering (bv. mooiste, kortste, knooppunten, verhard, veerboot,...). Wil je zelf jouw route kunnen tekenen? Geef dan enkel jouw startadres in en klik op de gewenste wegen aan op de kaart.

## Kies je voor "Lus"?

Dan zal je als extra optie ook jouw lengte van de route + richting kunne bepalen.

Let wel, hier heb je geen keuzevrijheid in de gekozen wegen. Je kan enkel jouw routetype, routering (mooiste, kortste, knooppunten,...), startlocatie, afstand van jouw route en windrichting kiezen. RouteYou zal op basis van deze criteria een route aanmaken. Je kan de wegen dus zelf niet kiezen. Het voordeel is wel dat je op zeer korte tijd een heel aantal routes kan laten maken.

|           | 0         | Van A na |             | Luc      |                       |
|-----------|-----------|----------|-------------|----------|-----------------------|
|           | •         |          | ar B 💿 🔾    | Lus      |                       |
| Routetyp  | e         |          |             |          |                       |
|           | Å a       | Bo An    | A A         | <u> </u> |                       |
|           | 75        |          | 1 · · · · · |          |                       |
| Routering | g         |          |             |          |                       |
| Fietsen - | - knooppu | nten     |             |          | $\overline{\bigcirc}$ |
| Lengte    |           |          |             |          | 50 kn                 |
| <b></b>   |           |          | )           |          |                       |
| 0         | 20        | 40       | 60          | 80       | 10                    |
| Richting  |           |          |             | Geen v   | oorkeu                |
|           |           |          |             |          |                       |
|           |           |          |             |          |                       |

Voorbeeld: Je wil graag een recreatieve fietsroute van ongeveer 40 km, met start aan het Bezoekerscentrum van het Vrijbroekpark in Mechelen en wil hiervoor graag gebruik maken van de fietsknooppunten.

Optie 1: Je kiest voor "Lus"

- Routetype: "recreatieve fietsroute"

**O** Plan een fietsroute: Recreatieve

- Routering: recreatief fietsen knooppunten
- Lengte: 40 km (bolletje verschuiven naar 40)
- Richting: geen voorkeur (kan je nadien nog aanduiden als je een andere route wil)
- Van: "Bezoekerscentrum Vrijbroekpark"
- RouteYou zal op basis van deze criteria een route maken voor jou. Je zal merken dat de gekozen route niet altijd voldoet aan de opgegeven lengte. In dat geval kan je de gekozen afstand wat korter maken bv. 30 km.
- Ben je niet tevreden van deze route? Dan kan je met de knop "richting" de richting van de route aanpassen naar Noord, Oost, Zuid of West en op deze manier krijg je dan andere routes. Als de afstand langer is dan jouw gekozen lengte dan kan je bij "lengte" een kortere afstand ingeven, bv. 30 km.
- Klik op "Opslaan" als je tevreden bent met jouw route.
- Er verschijnt dan een overzichtskaart + route-informatie, waar je ook de knooppunten van de route kan bekijken. Benieuwd naar deze wandeling? Je kan deze bekijken op ons RouteYou kanaal: <u>https://app.routeyou.com/nl-</u> <u>be/route/view/16818290</u>

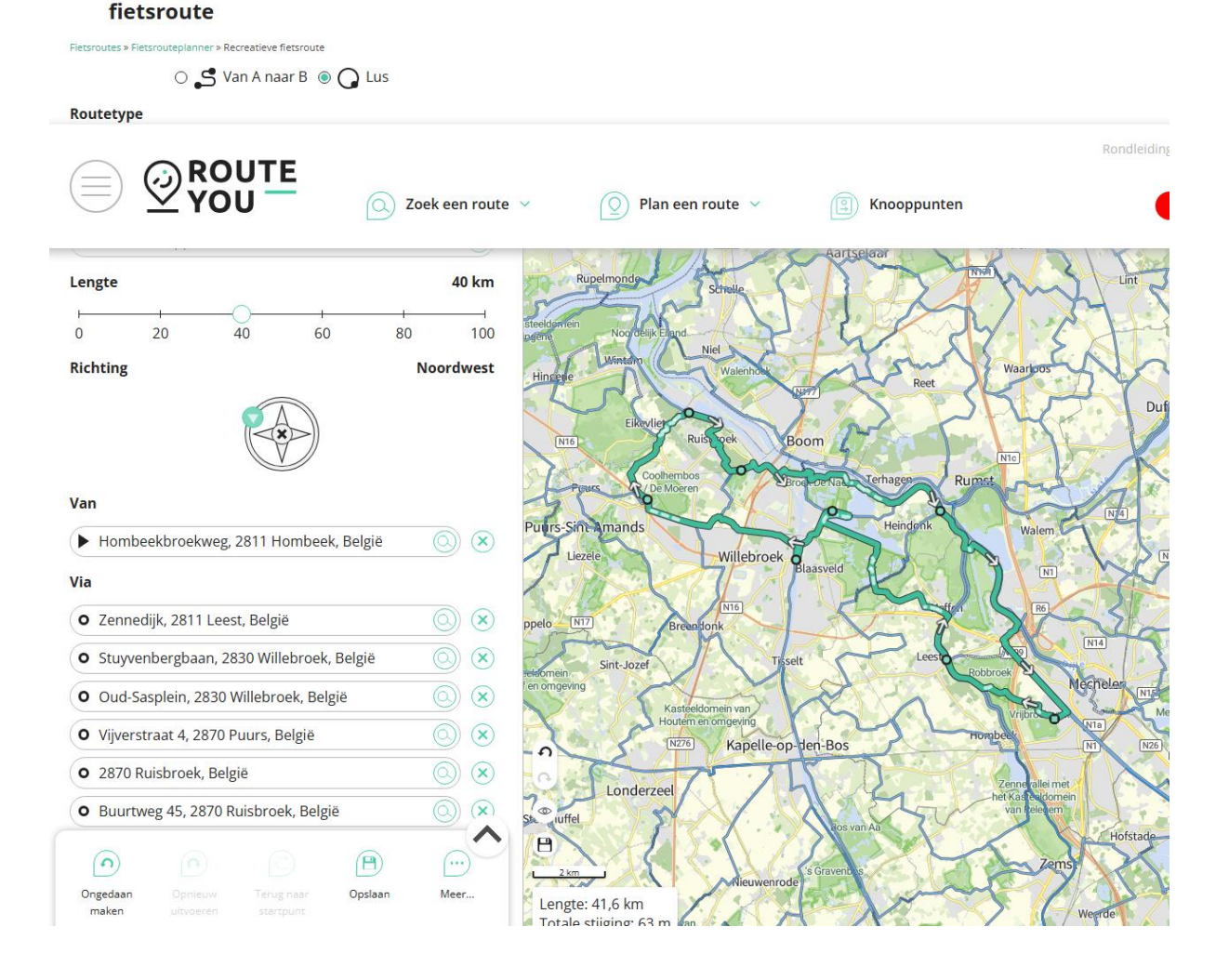

## Optie 2: je kiest voor "Van A naar B"

- Routetype: "recreatieve fietsroute"
- Routering: recreatief fietsen knooppunten
- Van: "Bezoekerscentrum Vrijbroekpark"
- Naar: dit moet je niet invullen omdat we zelf een lus gaan maken
- Er verschijnt een groen driehoekje op de kaart + de knooppuntenkaart wordt ingeladen
- Je kan nu op de gewenste knooppunten klikken om je route te maken. Je moet wel zelf de afstand in de gaten houden.
- Klik op "Opslaan" als je tevreden bent met jouw route.
- Er verschijnt dan een overzichtskaart + route-informatie, waar je ook de knooppunten van de route kan bekijken
- Benieuwd naar deze route? Je kan deze terugvinden in ons RouteYou kanaal: <u>https://app.routeyou.com/nl-be/route/view/16818333</u>

| 💿 🗳 Van A naar B 🔾 🔾 Lus                                                                                                    |                  |                          |                 |            |  |
|----------------------------------------------------------------------------------------------------|------------------|--------------------------|-----------------|------------|--|
| loutetype                                                                                                    |                  |                          |                 |            |  |
| 発 🎰 🎄 桥 😃 💬                                                                                                    |                  |                          |                 |            |  |
| toutering                                                                                                    |                  |                          |                 |            |  |
| Fietsen - knooppunten                                                                                                    | $\odot$          |                          |                 |            |  |
| /an                                                                                                    |                  |                          |                 |            |  |
|                                                                                                    | Zoek een route 🗸 | 🔘 Plan een route 🗸       | (B) Knooppunten | U          |  |
| <ul> <li>Battelsesteenweg 495, 2800 Mechelen, België</li> </ul>                                                                                                    |                  | ATA BRANNER              |                 |            |  |
| <ul> <li>Blarenberglaan, 2800 Mechelen, België</li> </ul>                                                                                                    |                  | Boom                     |                 | /osbern    |  |
| • Fietsbrug, 2830 Heindonk, België                                                                                                    | <u> </u>         |                          |                 |            |  |
| O Sasplein, 2830 Willebroek, België                                                                                                    |                  | Terhagen                 | Rumst           | rni        |  |
| • Veertienbunderslaan, 2830 Blaasveld, België                                                                                                    |                  | Dek De Indeyer           |                 |            |  |
| • Valkstraat, 2830 Tisselt, België                                                                                                    | <u> </u>         | 1 10                     |                 | i/         |  |
| • Aland, 2811 Leest, België                                                                                                    | <u> </u>         | Hein                     | dorik -         | Walem      |  |
| • Aland, 2811 Leest, België                                                                                                    |                  | T                        | C C             | - Sind     |  |
| O Tiendenschuurstraat 31, 2811 Leest, België                                                                                                    |                  | Blaasveld Blaasveld Ving |                 | NI         |  |
| O Kapelseweg 138, 2811 Hombeek, België                                                                                                    | 0 😣 🚺            |                          |                 |            |  |
|                                                                                                    |                  |                          | Der/Sattelaer   | Ro         |  |
| • Eglegemweg, 2811 Hombeek, België                                                                                                    |                  |                          |                 | $\sim$     |  |
| Eglegemweg, 2811 Hombeek, België     Eglegemweg, 2811 Hombeek, België                                                                                                    |                  |                          |                 |            |  |
| <ul> <li>Eglegemweg, 2811 Hombeek, België</li> <li>Eglegemweg, 2811 Hombeek, België</li> <li>Jaar</li> </ul>                                                                              |                  | 646                      |                 | 90 N14     |  |
| <ul> <li>Eglegemweg, 2811 Hombeek, België</li> <li>Eglegemweg, 2811 Hombeek, België</li> <li>laar</li> <li>Hombeekbroekweg, 2811 Hombeek, België</li> </ul>                               |                  |                          | Leest a         |            |  |
| <ul> <li>Eglegemweg, 2811 Hombeek, België</li> <li>Eglegemweg, 2811 Hombeek, België</li> <li>laar</li> <li>Hombeekbroekweg, 2811 Hombeek, België</li> <li>Bestemming toevoegen</li> </ul> |                  |                          | Lest Robrost    | Nife Meche |  |
| <ul> <li>Eglegemweg, 2811 Hombeek, België</li> <li>Eglegemweg, 2811 Hombeek, België</li> <li>Iaar</li> <li>Hombeekbroekweg, 2811 Hombeek, België</li> <li>Bestemming toevoegen</li> </ul> |                  |                          | Leest Robbrook  | Nice Meche |  |

Wil je graag meer tips over hoe je zelf een route kan maken?

- Ga naar de "helpdesk" van RouteYou: <u>Een route plannen | RouteYou Help</u>
- Of herbekijk de gratise webinars:
   <u>Een route plannen op RouteYou: de basis</u>
   <u>RouteYou voor beginners: routes plannen</u>

Veel succes met het zoeken van jouw wandelroute! Volgende maand krijg je een nieuwe tip :-) Heb je zelf een vraag die je graag beantwoord wenst te zien in onze nieuwsbrief? Stuur je vraag dan door naar <u>info@okrasportplus.be</u>